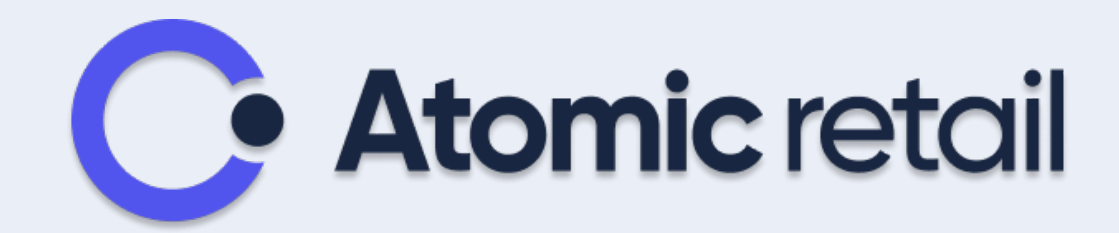

# Tutoriel

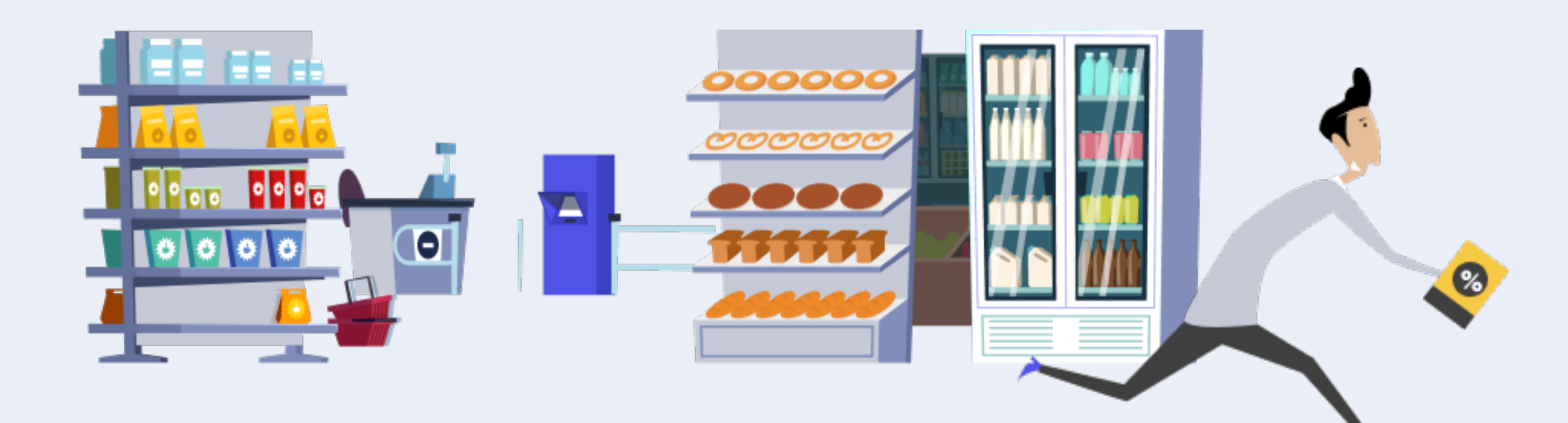

**Quelques conseils avant de commencer :** 

- 1 Ouvrir le navigateur google chrome
- 2 Inscrire « Atomic-Retail.com» dans la barre de recherche

3- Cliquer sur le l'URL suivante : <u>https://atomic-</u> retail.com/

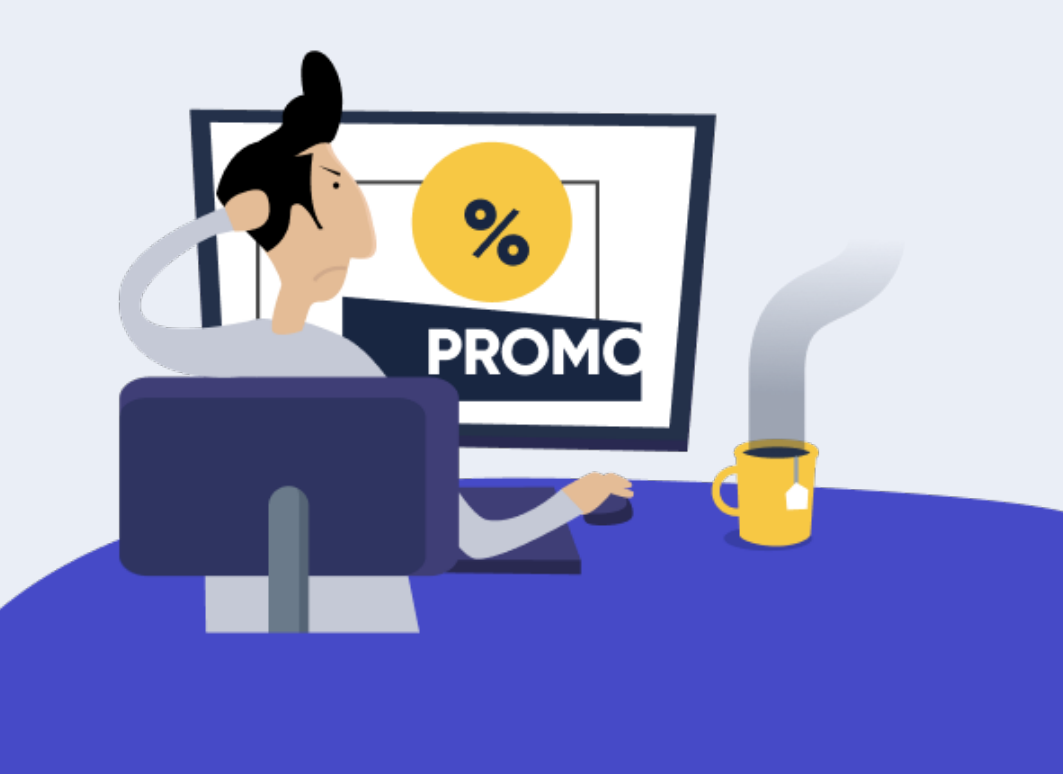

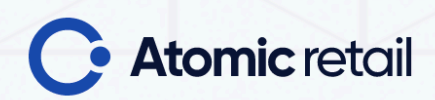

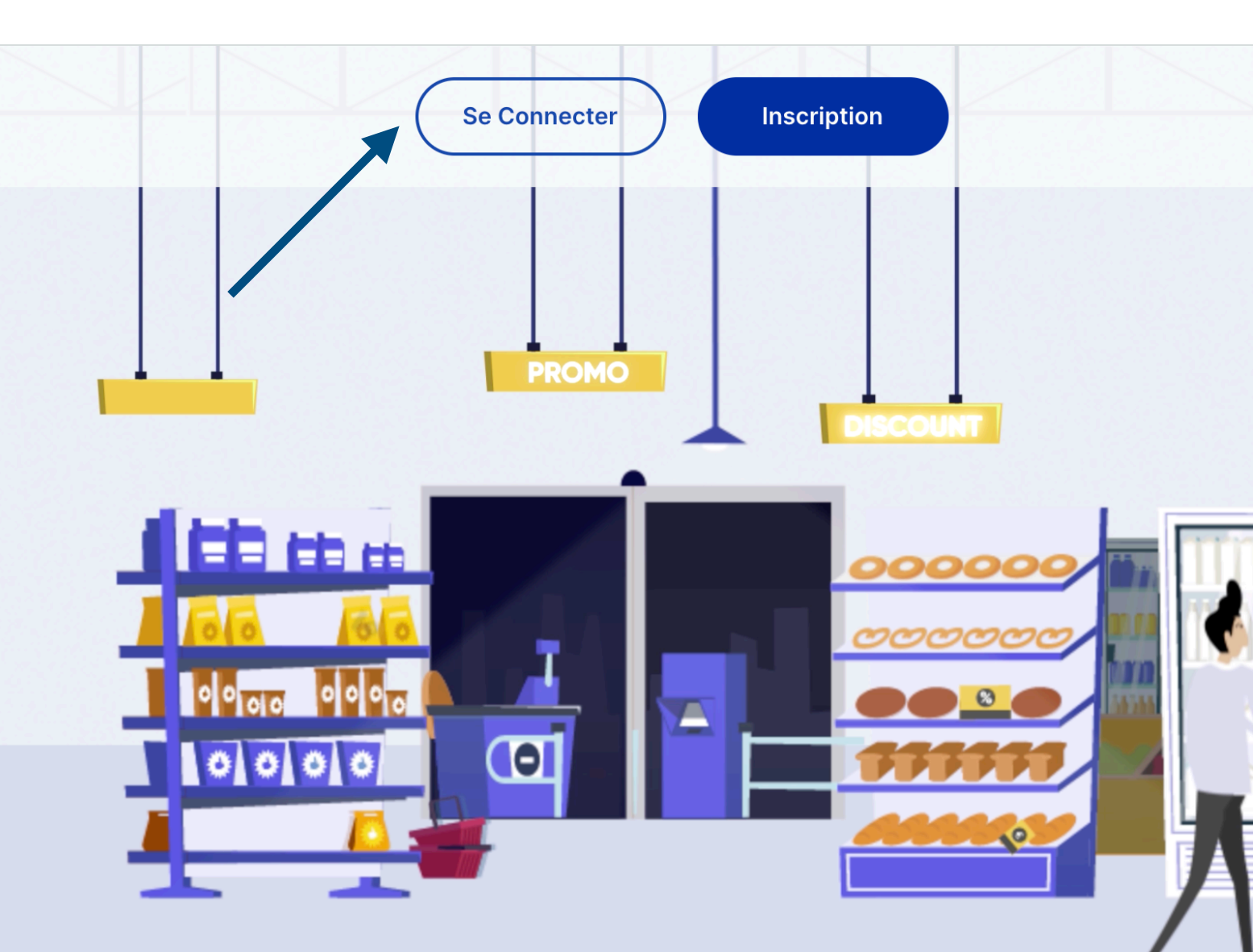

## L'animation commerciale à portée de main

Atomic Retail est un outil en ligne qui vous permet de générer simplement et rapidement votre balisage promotionnel en magasin

#### NOUS CONTACTER

**1. Se connecter** 

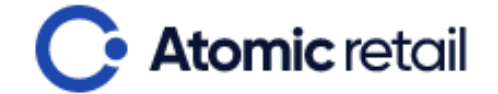

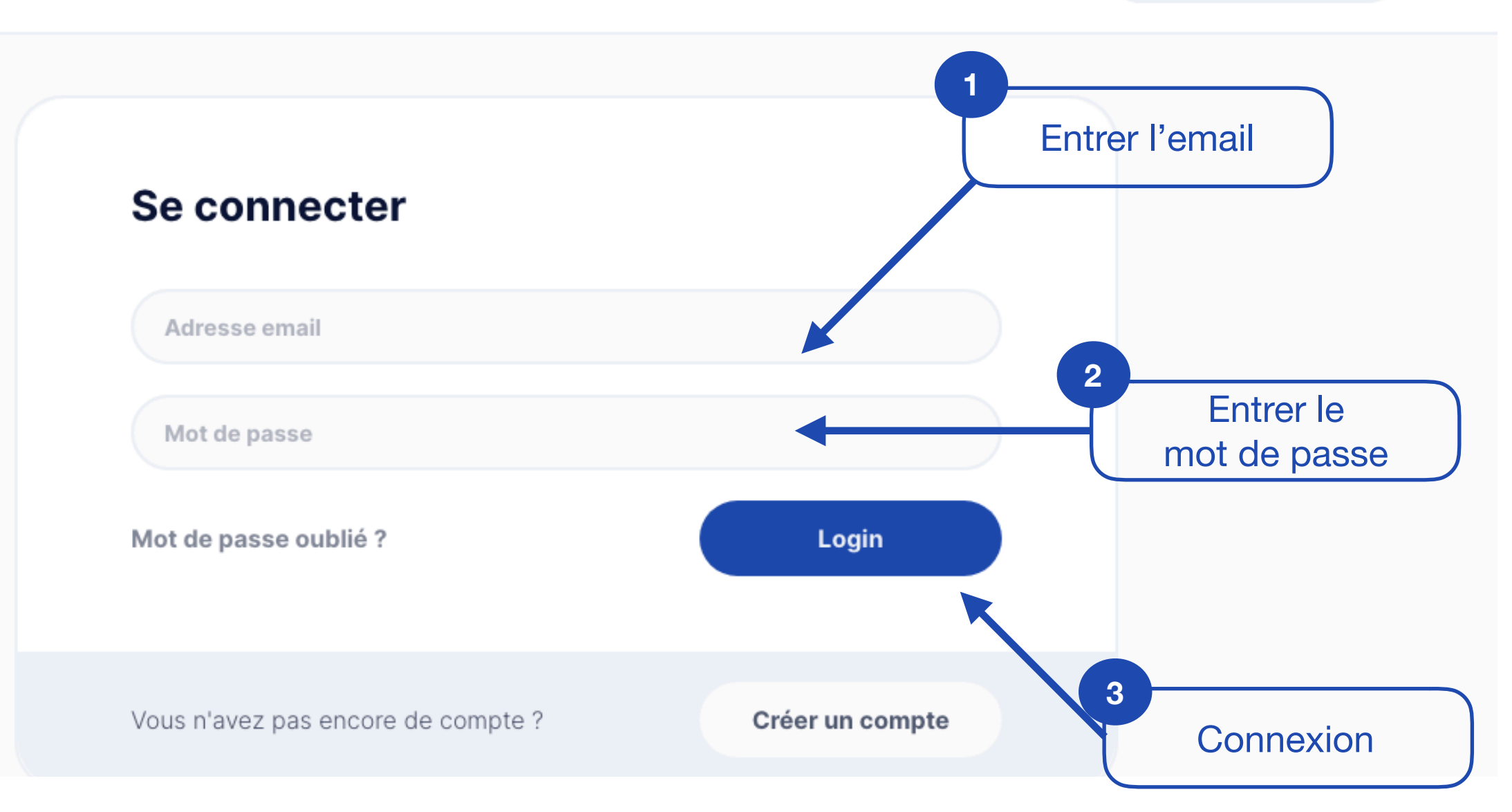

2. Connexion

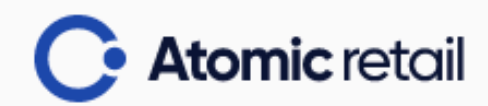

#### CRÉER UNE AFFICHE 🗸

## Mécanisme

Choisissez un mécanisme de promotion pour votre affiche

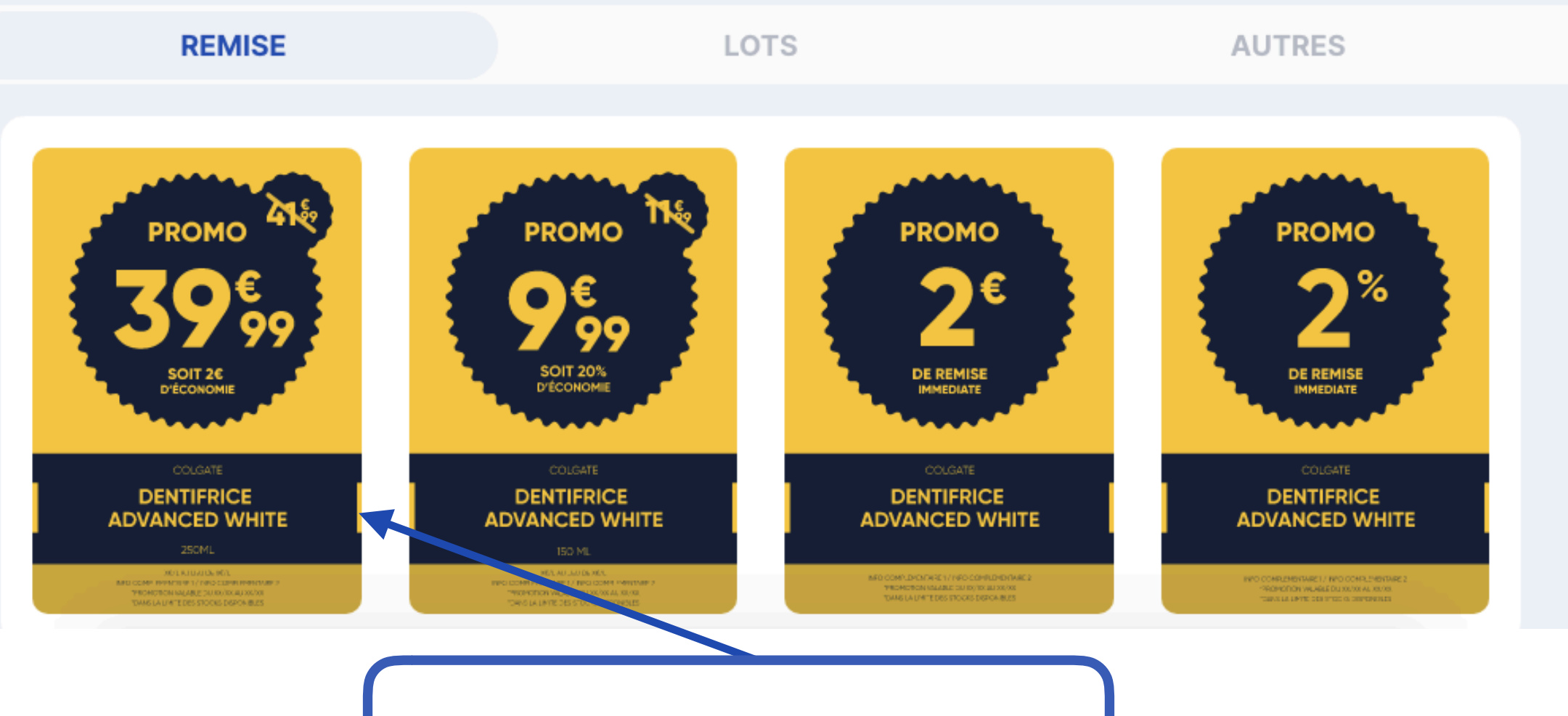

3. Choisir un type de promotion

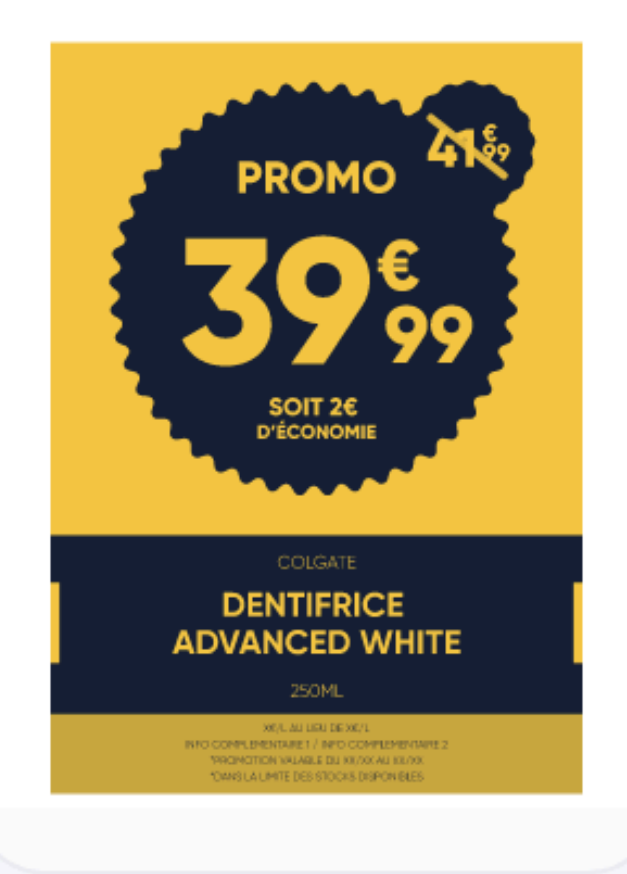

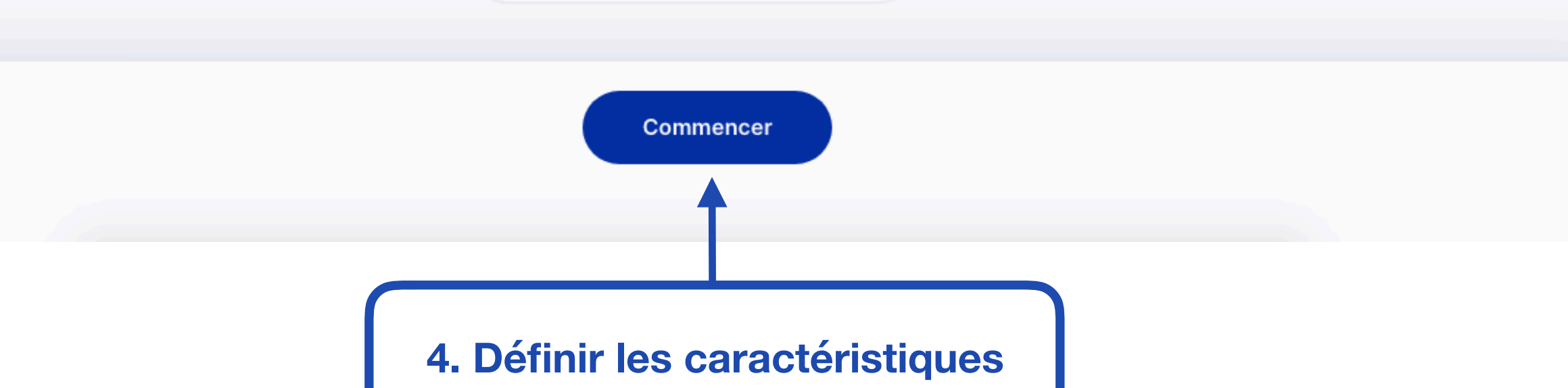

Quitter

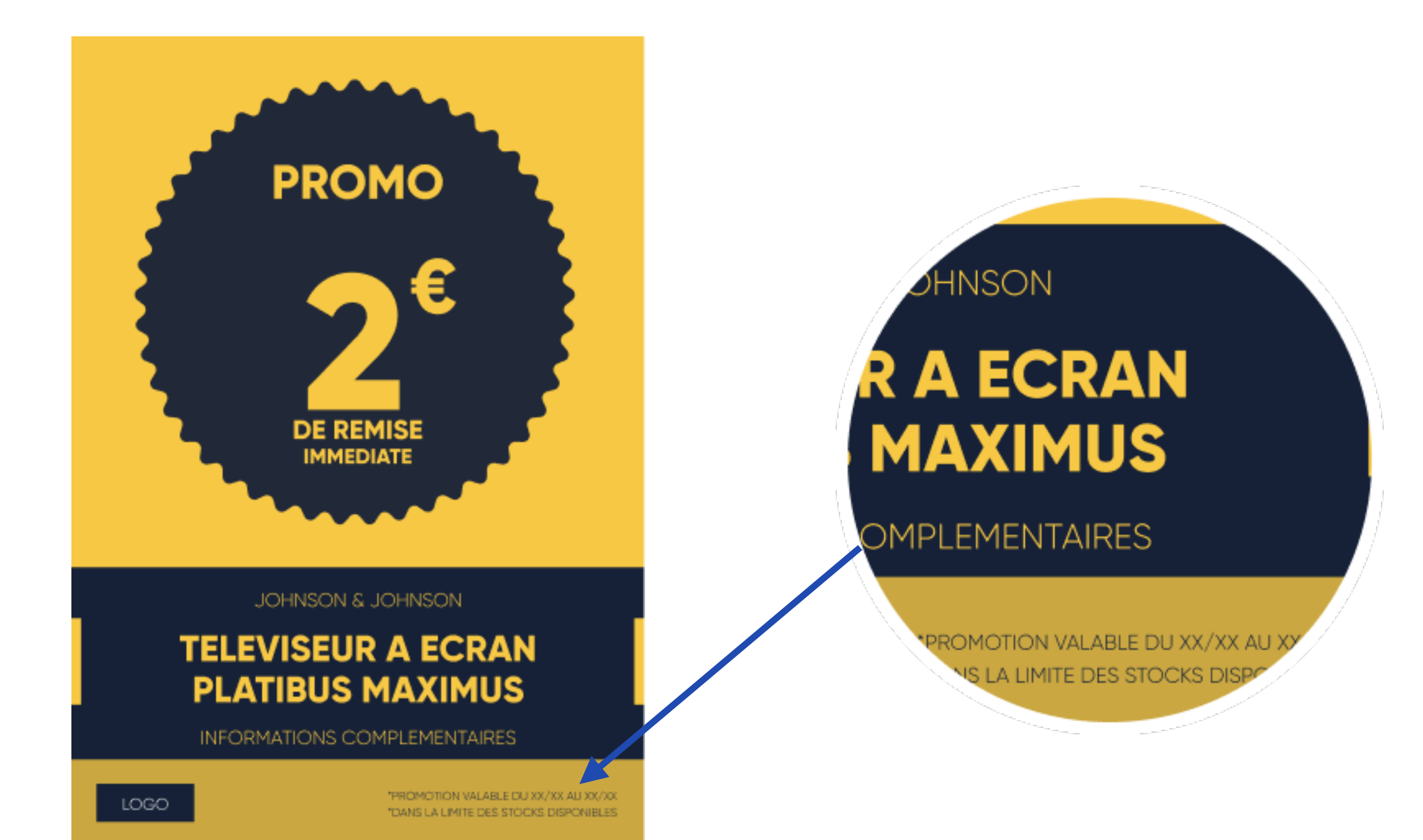

5. Ajouter des mentions spéciales

#### Impression

Choisissez un mécanisme de promotion pour votre affiche

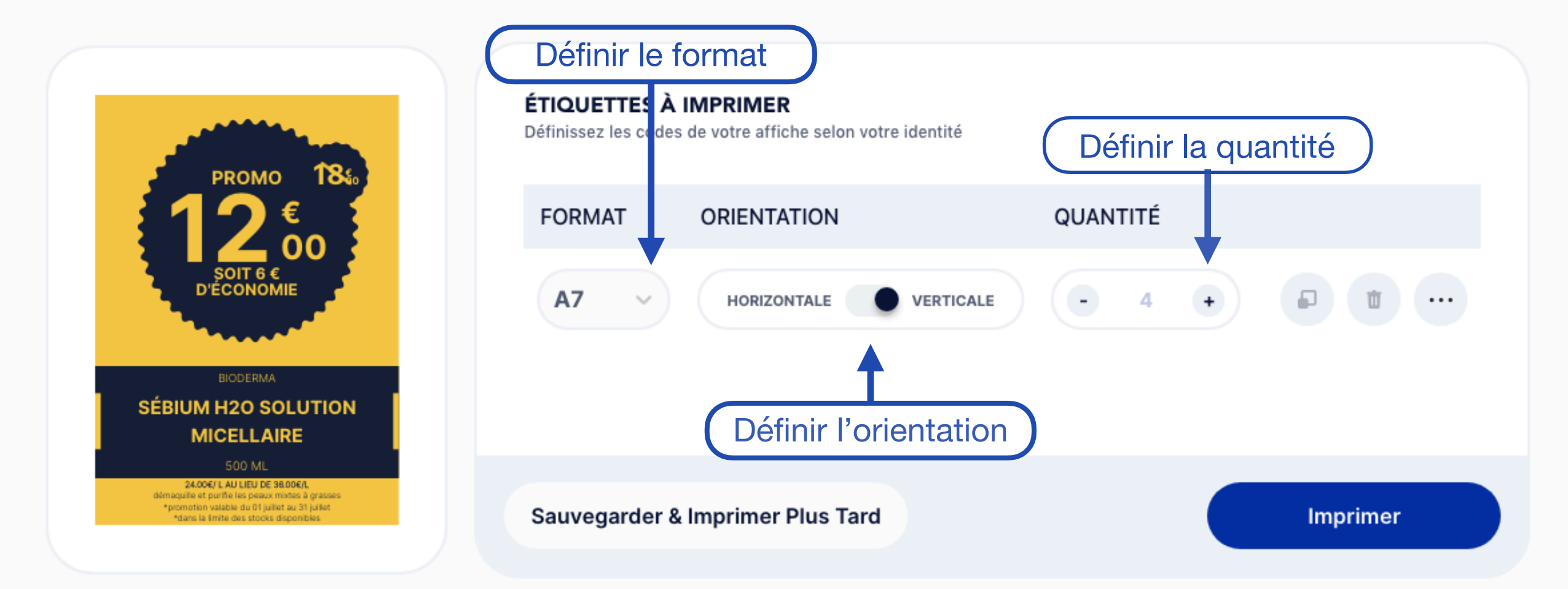

Quitter

6. Paramétrer l'impression

#### Impression

Choisissez un mécanisme de promotion pour votre affiche

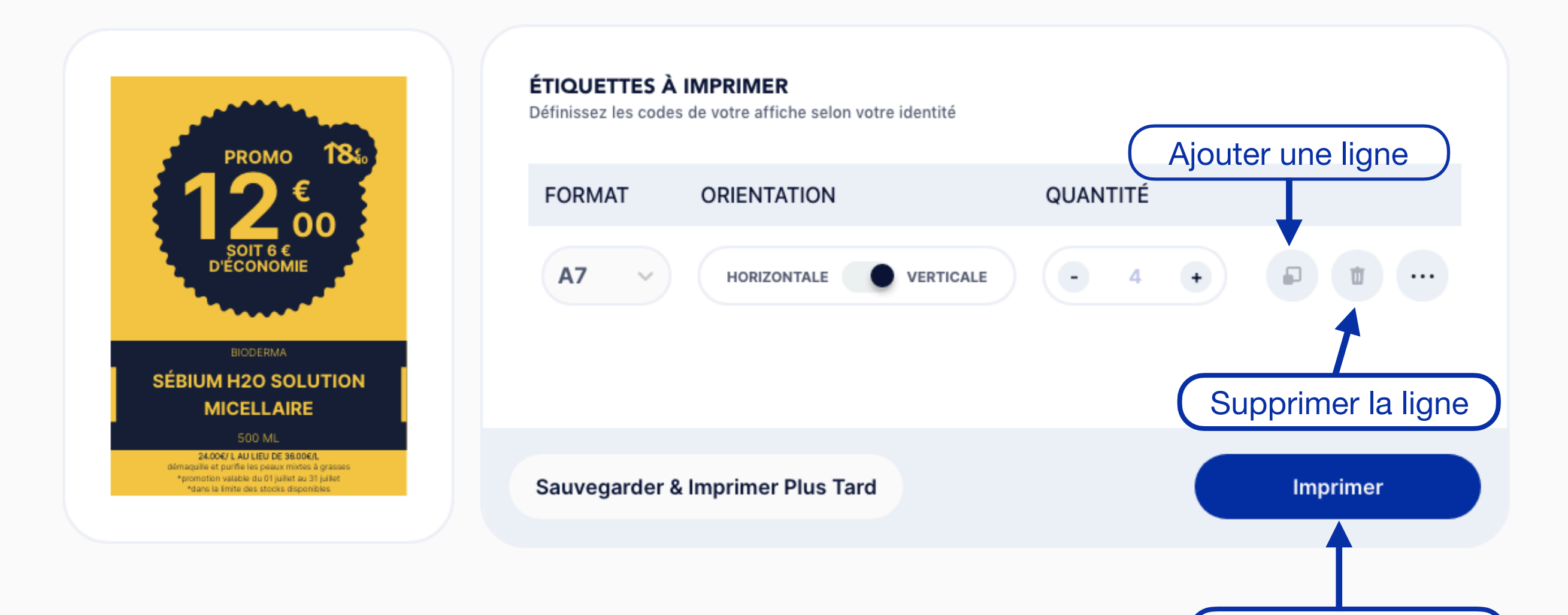

Quitter

Cliquer sur imprimer

#### 7. Générer le PDF

## Impression

Choisissez un mécanisme de promotion pour votre affiche

#### ÉTIQUETTES À IMPRIMER Définissez les codes de votre affiche selon votre identité PROMO QUANTITÉ ORIENTATION FORMAT -A7 HORIZONTALE VERTICALE 4 + ••• BIODERMA SÉBIUM H20 SOLUTION MICELLAIRE 24.00€/ L AU LIEU DE 36.00€/L démaquile et purifie les peaux mixtes à grasses \*promotion valable du 01 juillet au 31 juillet \*dans la limite des stocks disponibles Imprimer Sauvegarder & Imprimer Plus Tard

Quitter

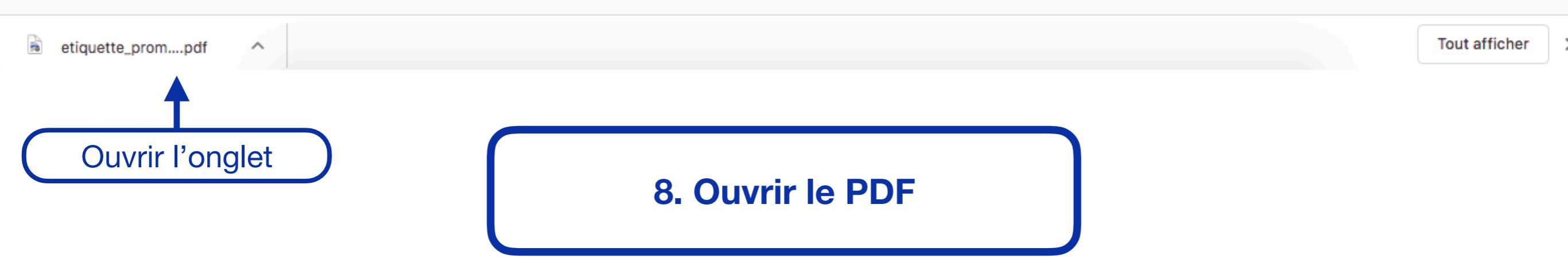

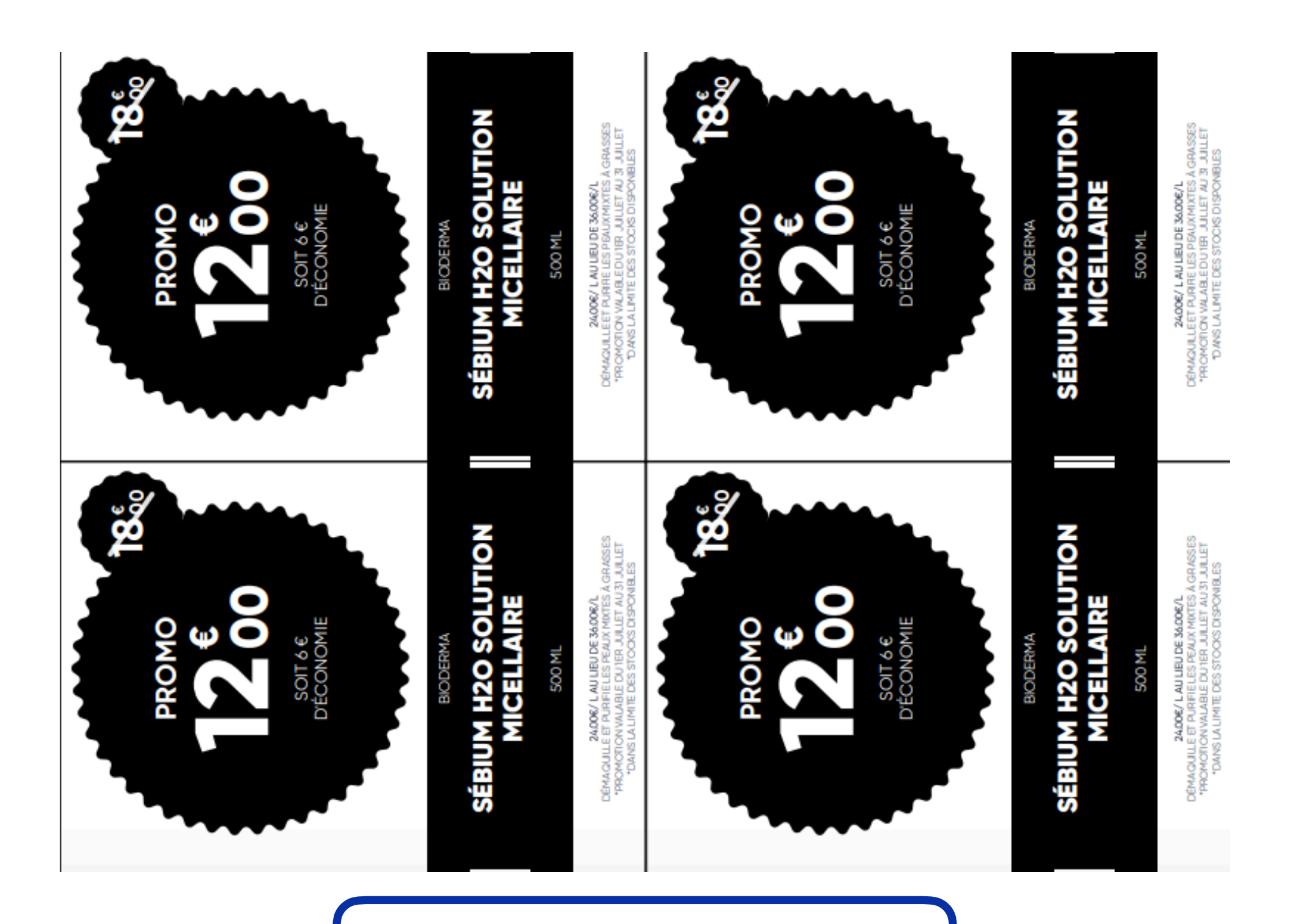

9. Imprimer